## **SctcLink** Financial Aid: How to View Disbursements

This guide shows you how to view disbursed and refunded funds to your account.

Prior to checking disbursement: Please check to see if you have any outstanding To Do's regarding Financial Aid. Completion of these To Do's may be required before funds can be disbursed to your account.

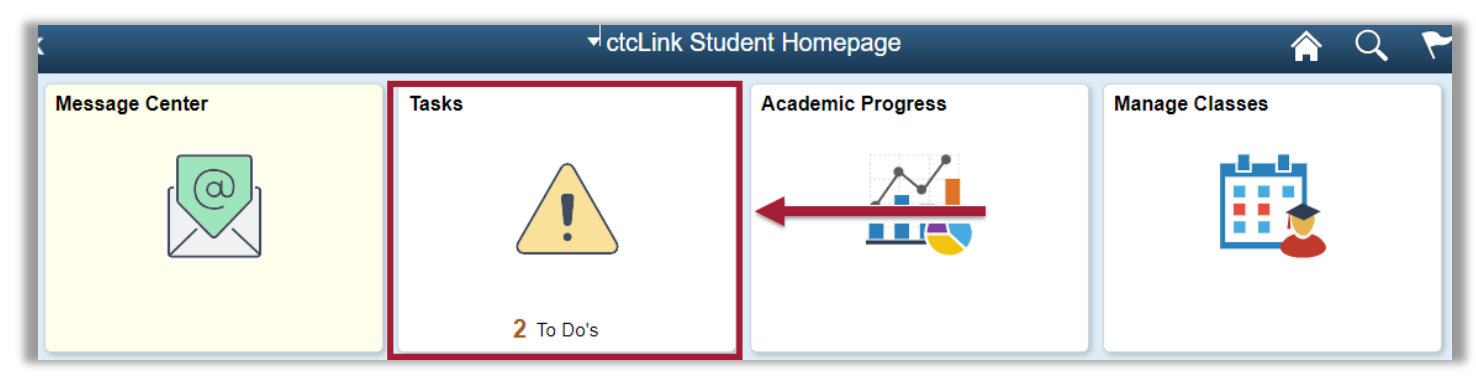

> After logging in to <u>ctcLink</u> and going to the Student Homepage, click on the **Financial Aid** tile.

| ▼ ctcLink Student Homepage |                   |                  |                |  |  |  |
|----------------------------|-------------------|------------------|----------------|--|--|--|
| Message Center             | Center Tasks      |                  | Manage Classes |  |  |  |
|                            | <u>,</u>          |                  |                |  |  |  |
|                            | No current tasks  |                  |                |  |  |  |
| Financial Aid              | Financial Account | Academic Records | Profile        |  |  |  |
|                            |                   | E                | 20             |  |  |  |

Select the **Aid Year** you wish to view.

|                |                                 | Select Aid Year to View                                       |
|----------------|---------------------------------|---------------------------------------------------------------|
| Select the a   | id year you wish to view        |                                                               |
| Aid Year       | Institution                     | Aid Year Description                                          |
| 2023           | Pierce College                  | 2022-2023 Financial Aid Year                                  |
| 2              | Pierce College                  | 2021-2022 Financial Aid Year                                  |
| 21 1           | Pierce College                  | 2020-2021 Financial Aid Year                                  |
| Aic ∍ars liste | ed indicate your access to elig | ibility information regarding your Financial Aid Application. |

Scroll to the **term** you wish to view, then click the **View Scheduled Disbursement Dates** link.

| WINTER 2023                |          | View Scheduled Disbursement Dates |          |  |
|----------------------------|----------|-----------------------------------|----------|--|
| Award Description          | Category | Offered                           | Accepted |  |
| Subsidized Direct Loan 1   | Loan     | 1,125.00                          | 1,125.00 |  |
| Unsubsidized Direct Loan 1 | Loan     | 1,500.00                          | 1,500.00 |  |
| Term Totals                |          | 2,625.00                          | 2,625.00 |  |

> You will see a table with the column, **Scheduled Disb Date**.

**Important note:** This scheduled disbursement date only indicates the *earliest* day that funds can disburse. Funds may disburse later than this date.

| Scheduled Disbursements                                                                    |          |                 |       |            |                        |  |
|--------------------------------------------------------------------------------------------|----------|-----------------|-------|------------|------------------------|--|
| 2022-2023 Financial Aid Year                                                               |          |                 |       |            |                        |  |
| WINTER 2023 This does not indicate the                                                     |          |                 |       |            |                        |  |
| To view actual disbursements to your financial account, access Account Inquiry. actual dis |          |                 |       |            | ursement date.         |  |
| Award Description                                                                          | Category | Accepted Amount | Fee   | Net Amount | Scheduled Disb<br>Date |  |
| Subsidized Direct Loan 1                                                                   | Loan     | 1,125.00        | 11.00 | 1,114.00   | 12/28/2022             |  |
| Unsubsidized Direct Loan 1                                                                 | Loan     | 1,500.00        | 15.00 | 1,485.00   | 12/28/2022             |  |
| Term Totals                                                                                |          | 2,625.00        | 26.00 | 2,599.00   |                        |  |

## > To see when funds have actually been disbursed, click the Account Inquiry link at the bottom of this page.

| To view actual disbursements to your financial account, access Account Inquiry.                                                                                                    |          |                 |       |                                |  |  |
|----------------------------------------------------------------------------------------------------|----------|-----------------|-------|--------------------------------|--|--|
| Award Description                                                                                                    | Category | Accepted Amount | Fee   | Net Amount Scheduled Disb Date |  |  |
| Subsidized Direct Loan 1                                                                                                    | Loan     | 1,125.00        | 11.00 | 1,114.00 12/28/2022            |  |  |
| Unsubsidized Direct Loan 1                                                                                                    | Loan     | 1,500.00        | 15.00 | 1,485.00 12/28/2022            |  |  |
| Term Totals                                                                                                    |          | 2,625.00        | 26.00 | 2,599.00                       |  |  |
| Currency used is US Dollar<br>If any accept amount is zero or if the scheduled disbursement date is blank, your award will not be disbursed. Please proceed to Award<br>Acceptance page to accept or decline these awards.<br>Account Inquiry |          |                 |       |                                |  |  |

> On the Account Inquiry tab, click the **Activity** link.

| Account Inquiry  | Electronic Payments/Purchases | Account Services |
|------------------|-------------------------------|------------------|
| Summary Activity |                               |                  |

Finally, in the Transactions table, you can see when the disbursement of funds occurred. In this example, for Winter 2023, the student had their funds disbursed on 1/5/23 and was issued a refund on the same day via BankMobile.

| Transactions |                            |             |                     |              |          |
|--------------|----------------------------|-------------|---------------------|--------------|----------|
| <b>₽</b> Q   |                            |             | <b>I</b> € <b>I</b> | 1-10 of 12 🗸 | View All |
| Posted Date  | ltem                       | Term        | Charge              | Payment      | Refund   |
| 01/05/2023   | BankMobile Refund          | WINTER 2023 |                     |              | 1,747.60 |
| 01/05/2023   | Subsidized Direct Loan 1   | WINTER 202  |                     | 1,114.00     |          |
| 01/05/2023   | Unsubsidized Direct Loan 1 | WINTER 2023 |                     | 1,485.00     |          |
| 10/31/2022   | JBLM On-Line Course        | WINTER 2023 | 851.40              |              |          |

That's it! Now you know how to view when disbursements and refunds have been released to your account.

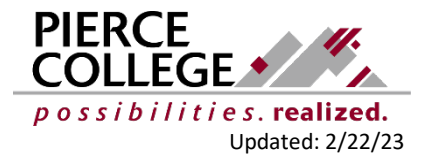